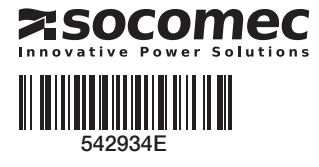

# QUICK START 🖾 40 - 160A (4P)

ATyS p M

utomatic **Transfer Switching Equipment** 

#### Preliminary operations

- Check the following upon delivery and after removal of the packaging
- Packaging and contents are in good condition.
- The product reference corresponds to the order. Contents should include:
- Qty 1 x ATyS M
- Qty 1 x Emergency handle extension rod
- Qty 1 x Set of terminals
- Quick Start instruction sheet

## Warning

Risk of electrocution, burns or injury to persons and / or damage to equipment.

- This Quick Start is intended for personnel trained in the installation and commissioning of this product. For further details refer to the product instruction manual available on the SOCOMEC website.
- This product must always be installed and commissioned by gualified and approved personnel.
- Maintenance and servicing operations should be performed by trained and authorised personnel.
- Do not handle any control or power cables connected to the product when voltage may be, or may become present on the product, directly through the mains or indirectly through external circuits.
- Always use an appropriate voltage detection device to confirm the absence of voltage.
- Ensure that no metal objects are allowed to fall in the cabinet (risk of electrical arcing).

Failure to observe good enginering practises as well as to follow these safety instructions may expose the user and others to serious injury or death.

Risk of damaging the device

In case the product is dropped or damaged in any way it is recommended to replace the complete product.

### Accessories

Bridging bars 125A or 160A. Control voltage transformer (400Vac -> 230Vac). Voltage sensing and power supply tap. Terminal shrouds. Auxilliary contact blocks. Polycarbonate enclosure. Polycarbonate extension box. Power Connection Terminals. ATvS D10 remote display unit. ATyS D20 remote control and display unit.

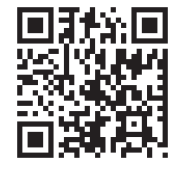

www.socomec.com www.socomec.com/operating-instructions To download, brochures, catalogues and technical manuals.

CORPORATE HQ CONTACT SOCOMEC SAS, 1-4 RUE DE WESTHOUSE, 67235 BENFELD, FRANCE

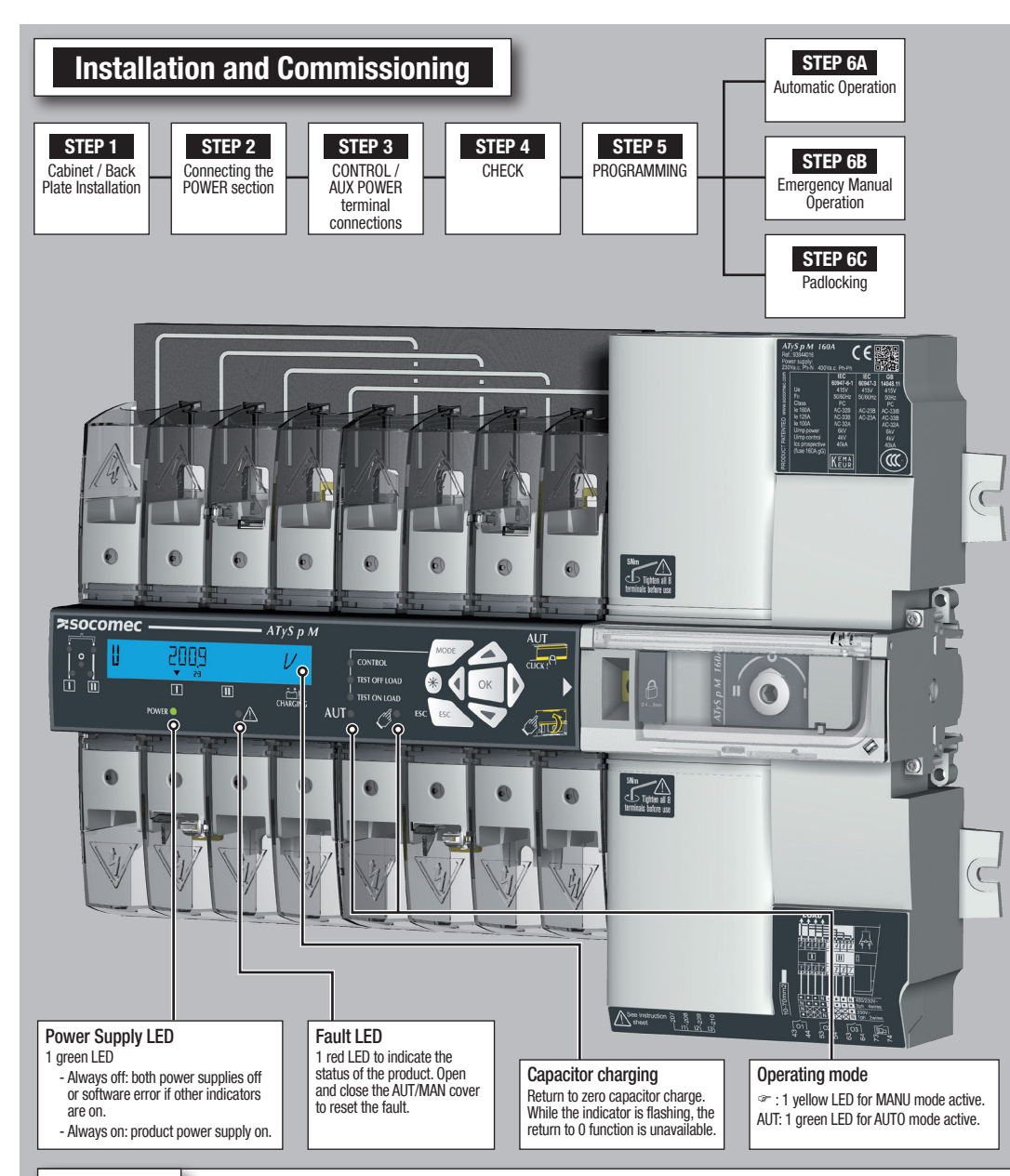

#### STEP 3 CONTROL / AUX POWER Terminals and wiring

| Туре                                                                               | Terminal no. | Description                                                                           |                                                                                                    | Characteristics                                                                          | Recommended connection cross-section                                              |
|------------------------------------------------------------------------------------|--------------|---------------------------------------------------------------------------------------|----------------------------------------------------------------------------------------------------|------------------------------------------------------------------------------------------|-----------------------------------------------------------------------------------|
| Inputs                                                                             | 207          | Common point                                                                          | for inputs                                                                                               |                                                                                          |                                                                                   |
|                                                                                    | 208          | I1: programma                                                                         | ble input                                                                                                | Do not connect to any power<br>supply<br>Supply from the product                         |                                                                                   |
|                                                                                    | 209          | I2: programma                                                                         | ble input                                                                                                |                                                                                          | 0.5 to 2.5 mm <sup>2</sup><br>(rigid)<br>0.5 to 1.5 mm <sup>2</sup><br>(stranded) |
|                                                                                    | 210          | 13: programma                                                                         | ble input                                                                                                |                                                                                          |                                                                                   |
| Outputs                                                                            | 43/44        | 01: programma                                                                         | able output                                                                                              | Resistive load<br>2A 30Vdc<br>0.5A 230Vac<br>Pmax: 60W or 115VA<br>Umax: 30Vdc or 230Vac |                                                                                   |
|                                                                                    | 53/54        | 02: programma                                                                         | able output                                                                                              |                                                                                          |                                                                                   |
|                                                                                    | 63/64        | 03: programm                                                                          | able output                                                                                              |                                                                                          |                                                                                   |
|                                                                                    | 73/74        | G: generator s                                                                        | tat signal                                                                                               |                                                                                          |                                                                                   |
| Remote interface<br>connection                                                     | RJ           | ATyS D10/D20 human/machine interface                                                  |                                                                                                    | Maximum distance 3 m                                                                     | RJ45 8/8 straight cable<br>Cat. 5                                                 |
| Serial connection<br>(specific version)                                            | RS485        | Connection RS<br>0: interconnec<br>and downst<br>-: negative terr<br>+: positive terr | 485<br>tion of cable shielding upstream<br>ream of RS485 bus<br>minal of RS485 bus<br>ninal of RS485 bus | RS485 bus insulated                                                                      | LiYCY shielded twisted pair,<br>0.5 to 2.5 mm <sup>2</sup>                        |
| Туре                                                                               | Terminal no. | Status of the contact                                                                 | Description                                                                                              | Output characteristics                                                                   | Recommanded connection cross-section                                              |
| Auxiliary contact<br>block<br>1309 1001<br>Auxiliary contact<br>block<br>1309 1011 | 11/12/14     | 11                                                                                    | Changeover switch in position I                                                                          |                                                                                          | 0.5 to 2.5 mm <sup>2</sup><br>(rigid)<br>0.5 to 1.5 mm <sup>2</sup><br>(stranded) |
|                                                                                    | 21/22/24     | 21                                                                                    | Changeover switch in position II                                                                         |                                                                                          |                                                                                   |
|                                                                                    | 01/02/04     | 0104<br>02                                                                            | Changeover switch in position 0                                                                          |                                                                                          |                                                                                   |
|                                                                                    | 11/12/14     |                                                                                       | Changeover switch in position I                                                                          | 2507 AC 5A ACT - 50 VUC 5A                                                               |                                                                                   |
|                                                                                    | 21/22/24     | 21                                                                                    | Changeover switch in position II                                                                         |                                                                                          |                                                                                   |
|                                                                                    | 01/02/04     |                                                                                       | Changeover switch in position 0                                                                          |                                                                                          |                                                                                   |

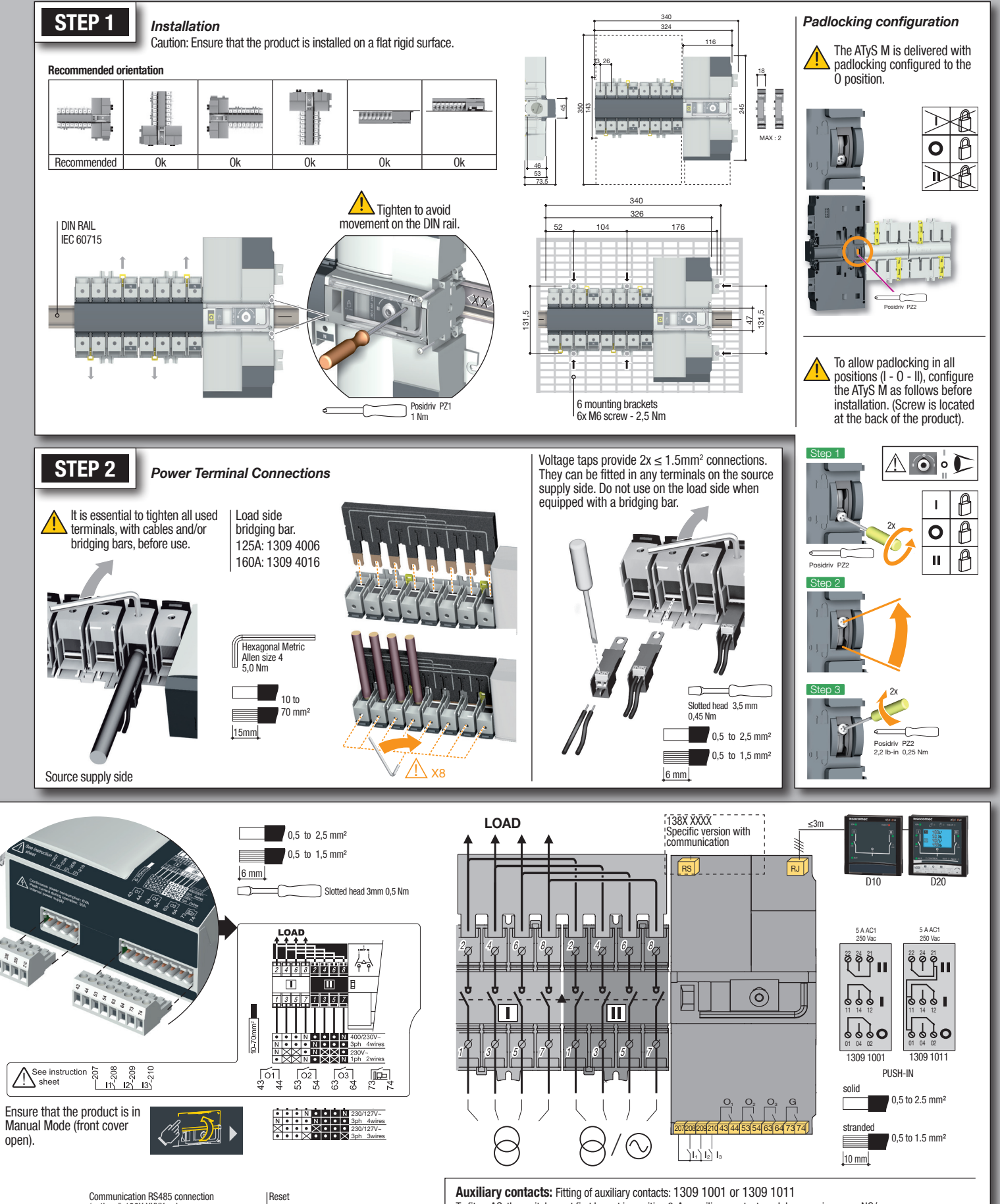

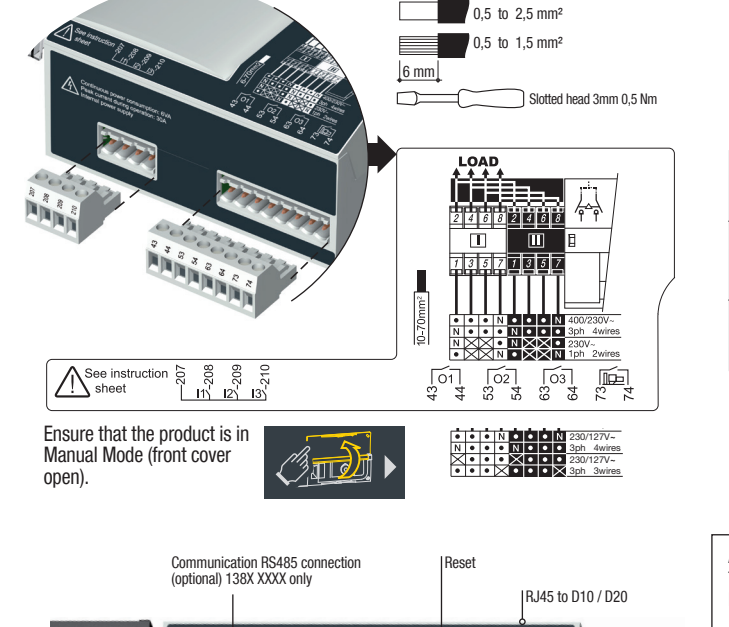

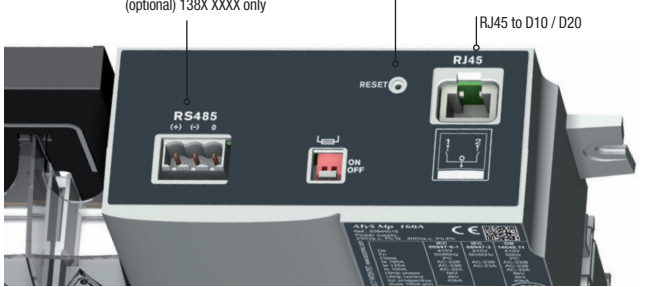

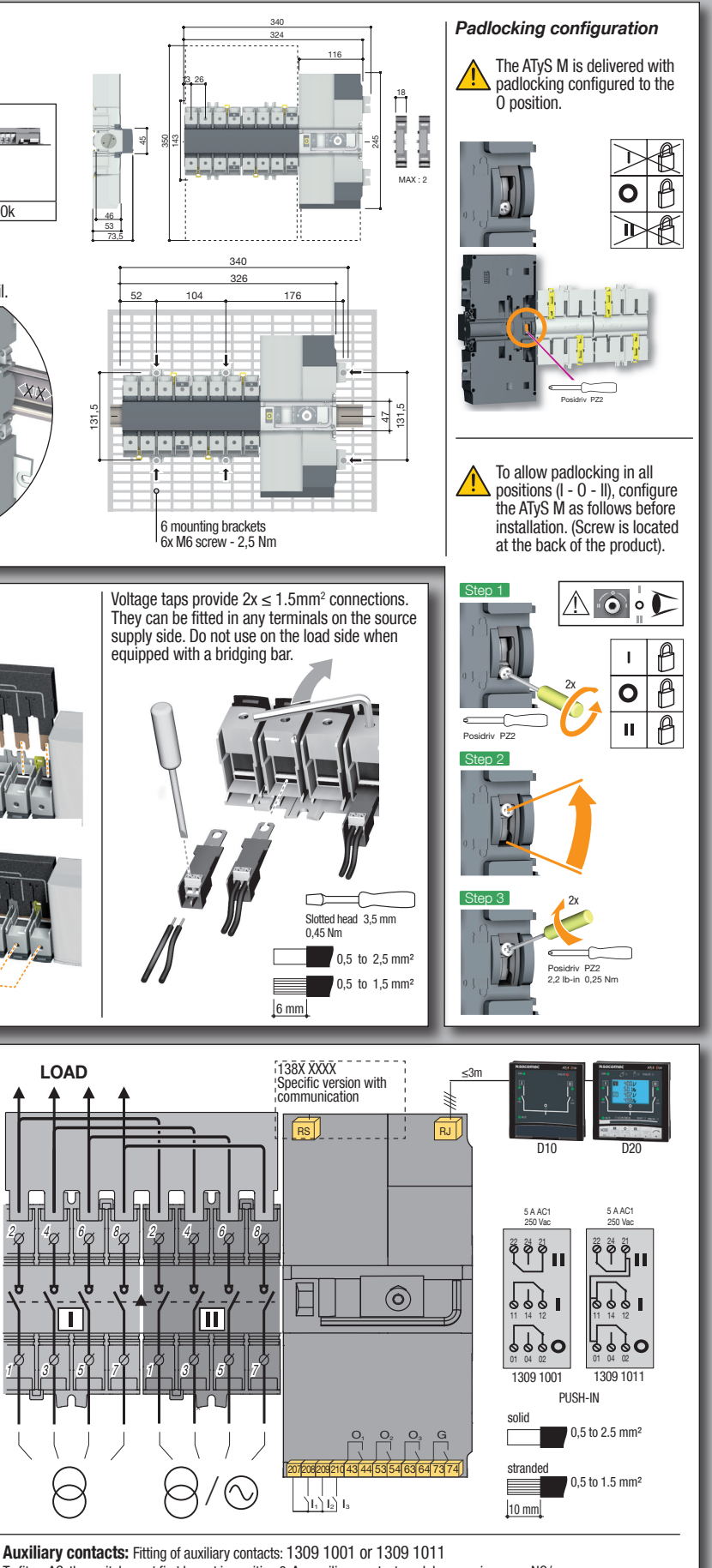

To fit an AC, the switch must first be put in position 0. An auxiliary contact module comprises: one NO/

NC changeover contact for each position (I-O-II). To install use the long screws supplied with the module.

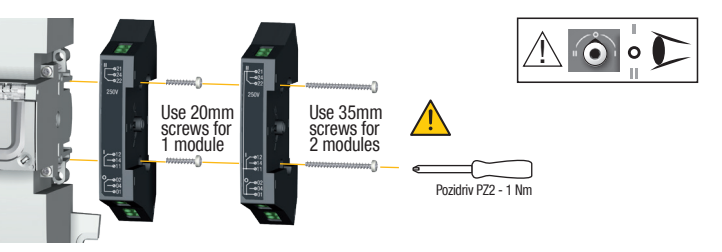

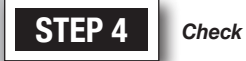

up the product.

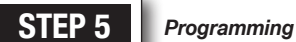

Whilst in manual mode, check the wiring and if ok power Product programming

Programming access is possible in Automatic mode, when the product is in position I with source 1 available, and in Manual mode in any position and with at least one available source.

Note: For complete programming details: download the instruction manual from the Socomec website.

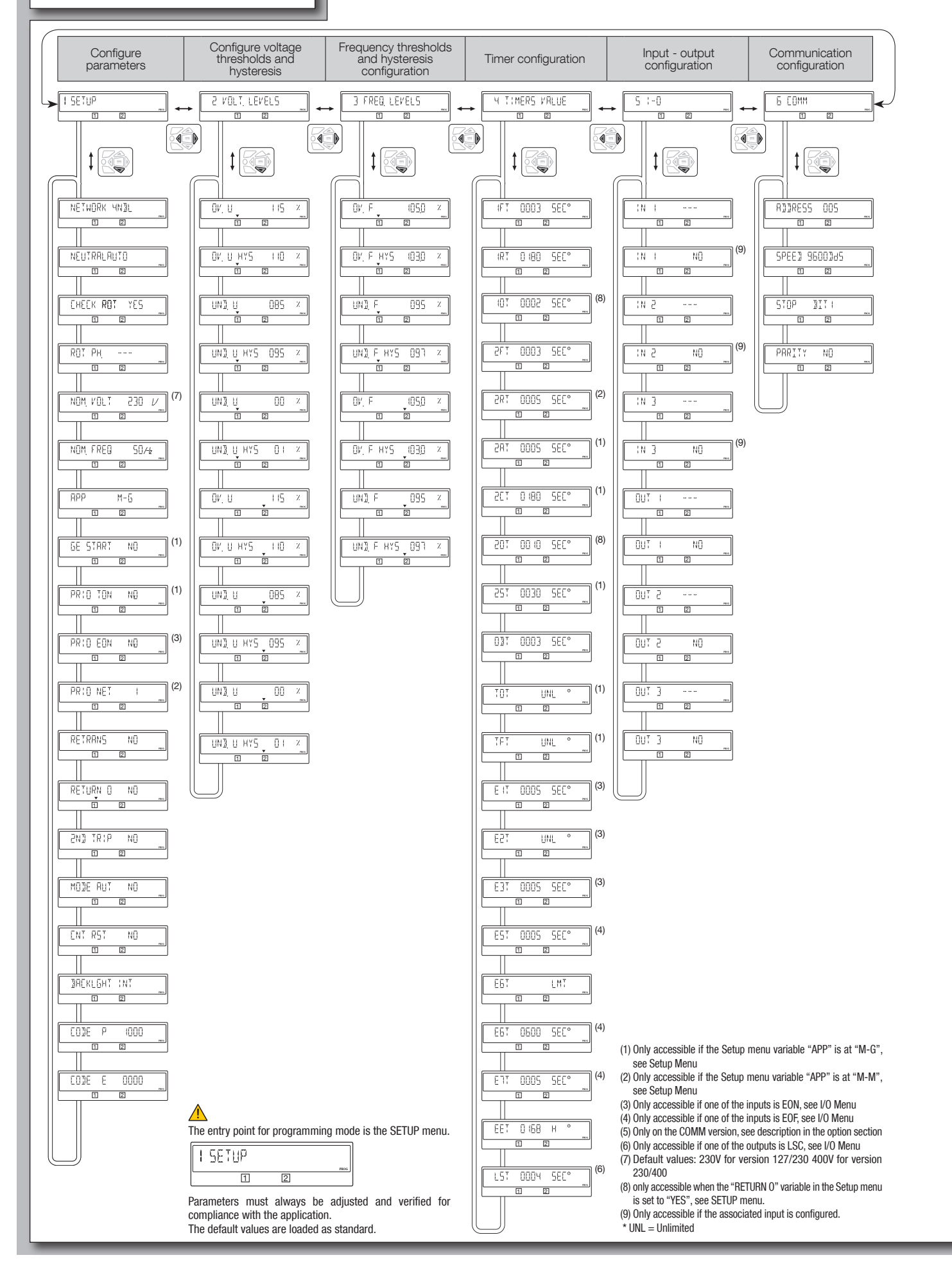

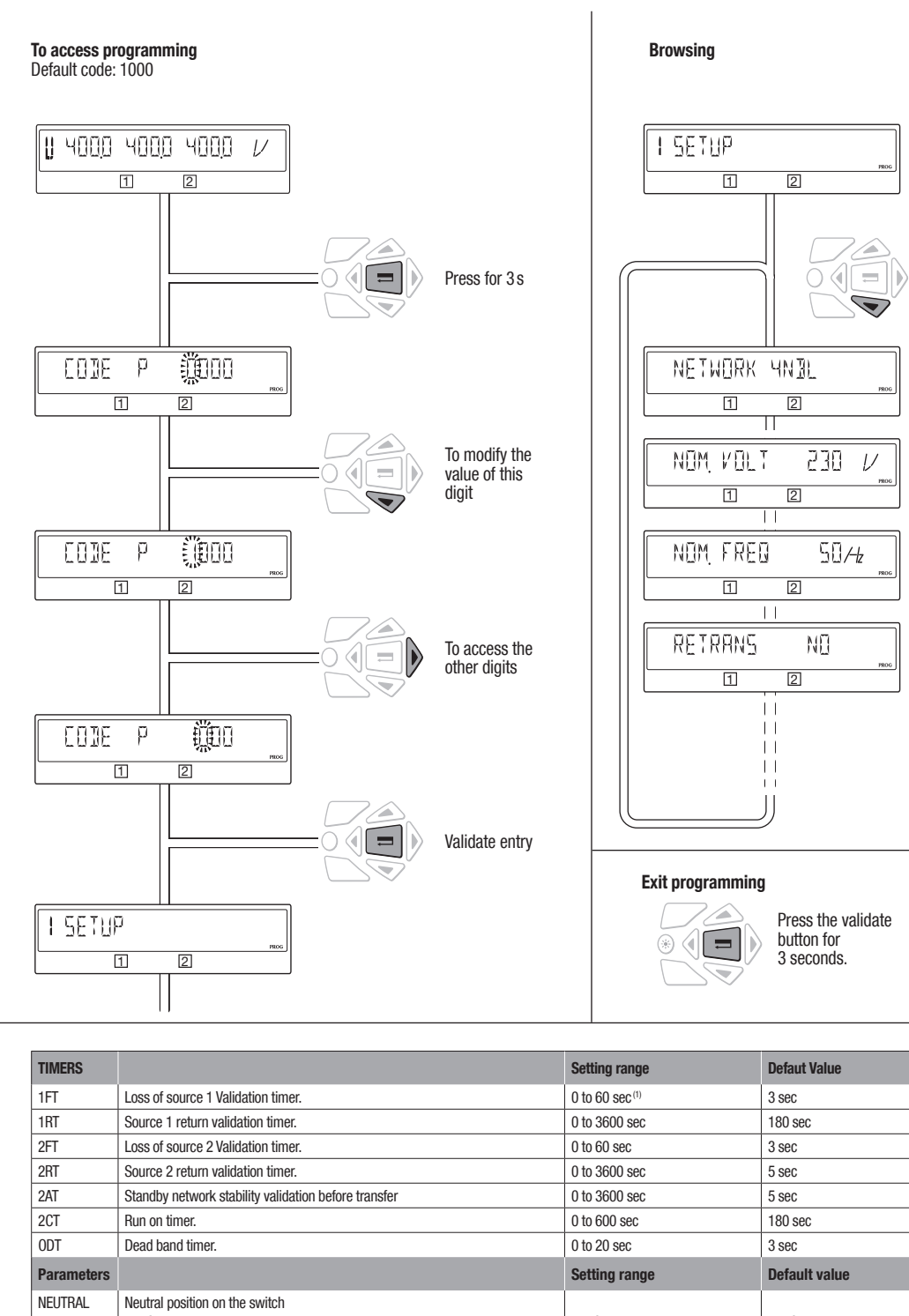

| TIMERS     |                                                                                                    | Setting range                                                                                       | Defaut Value                                           |
|------------|----------------------------------------------------------------------------------------------------|----------------------------------------------------------------------------------------------------|--------------------------------------------------------|
| 1FT        | Loss of source 1 Validation timer.                                                                                                    | 0 to 60 sec <sup>(1)</sup>                                                                          | 3 sec                                                  |
| 1RT        | Source 1 return validation timer.                                                                                                    | 0 to 3600 sec                                                                                       | 180 sec                                                |
| 2FT        | Loss of source 2 Validation timer.                                                                                                    | 0 to 60 sec                                                                                         | 3 sec                                                  |
| 2RT        | Source 2 return validation timer.                                                                                                    | 0 to 3600 sec                                                                                       | 5 sec                                                  |
| 2AT        | Standby network stability validation before transfer                                                                                                    | 0 to 3600 sec                                                                                       | 5 sec                                                  |
| 2CT        | Run on timer.                                                                                                    | 0 to 600 sec                                                                                        | 180 sec                                                |
| ODT        | Dead band timer.                                                                                                    | 0 to 20 sec                                                                                         | 3 sec                                                  |
| Parameters |                                                                                                    | Setting range                                                                                       | Default value                                          |
| NEUTRAL    | Neutral position on the switch<br>AUTO: neutral position is automaticaly detected when the product is supplied<br>the first time.<br>LEFT: neutral must be connected to the left that means on the terminal 1 from<br>each switch.<br>RIGHT: neutral must be connected to the right that means on the terminal 7 from<br>each switch. | AUTO<br>LEFT<br>RIGHT                                                                               | AUTO                                                   |
| NOM. VOLT. | Nominal voltage<br>Phase/phase or phase/neutral in 1BL and 41NBL                                                                                                    | From 180 to 480 Vac                                                                                 | 400Vac (230/400V version)<br>230Vac (127/230V version) |
| NOM. FREQ. | Nominal Frequency                                                                                                    | 50 or 60Hz                                                                                          | 50Hz                                                   |
| APP        | Type of application<br>M-G: network - Genset<br>M-M: network - network                                                                                                    | M-G<br>M-M                                                                                          | M-G                                                    |
| RETRANS    | Retransfer inhibit feature, press on Validation button required to allow retransfer form Gen to Main                                                                                                    | YES or NO                                                                                           | NO                                                     |
| NETWORK    | Network configuration*                                                                                                    | 3NBL / 4NBL / 41NBL / 1BL<br>(230/400V version)<br>4NBL / 3NBL / 2NBL / 42NBL<br>(127/230V version) | 4NBL                                                   |

| * The wiring must be adapted to the network configuration. Below, the main configuration types. |                  |                  |                  |                |  |  |  |  |  |
|-------------------------------------------------------------------------------------------------|------------------|------------------|------------------|----------------|--|--|--|--|--|
| 3 phase / 4 wire                                                                                | 3 phase / 3 wire | 2 phase / 3 wire | 2 phase / 2 wire | 1 phase / 2 wi |  |  |  |  |  |
| 4NBL<br>4BL<br>3 N 2                                                                            | 3NBL JANN L2     | 2NBL 2           | 2BL 1<br>3       | 1BL N          |  |  |  |  |  |
|                                                                                                 |                  |                  |                  |                |  |  |  |  |  |

STEP 6A Automatic operation Close the front cover as shown to put the product AUT CLICK ! into automatic mode. STEP 6B Manual operation Open the front cover as (III) shown to put into manual mode. Use the handle situated in the front panel under the cover to operate the transfer switch. Check the changeover switch position on the indicator before operating. To simplify operation use the handle with the extension provided. (Max 8 Nn STEP 6C Padlocking mode In order to padlock put the product in manual mode. (Indi ) Pull the locking mechanism and insert a padlock as shown. • As standard padlocking in the 0 position. Configurable to I-O-II (see step 1). 1x 4-8 mm

ire